## **Echolangues**

## PREPARATIFS

#### 1. Particularités préalables :

L'installation proposée ci-dessous commence par la copie du CD dans un répertoire partagé du serveur. Les utilisateurs doivent avoir des droits étendus sur le répertoire J:\Echlab pour créer les groupes d'élèves et enregistrer les résultats

Si vous ne mettez pas de mot de passe à l'installation des programmes réservés aux enseignants, il sera nécessaire de les interdire en utilisant le menu Communication, Gestion des droits de l'interface Altaïr

2. Intervention initiale sur le serveur :

Créer un répertoire ECHOLCD et le partager sous ECHOLCD

## **INSTALLATION SUR LE SERVEUR**

#### 1. A partir de la station :

- 1. Se connecter au réseau en qualité d'administrateur avec lien S: à \\<SERVEUR>\ECHOLCD
- 2. Mettre le CD de Echolangues dans le lecteur de la station et copier tous les fichiers et répertoires du CD vers \\<SERVEUR>\ECHOLCD (S:)
- 3. Mettre la disquette d'installation de Echolangues dans le lecteur de la station Démarrer, Exécuter, Parcourir, A:\NINSTALL.EXE Cliquer sur Continuer
- 4. Compléter la fenêtre "Installer depuis quel CD-Rom ?" en tapant S:
- 5. Taper ensuite le nom de l'établissement et le nom de l'installateur : Professeurs d'Anglais
- 6. Répondez OUI pour protéger l'accès aux programmes réservés aux enseignants (Admin, Labo-Edit, Média) et taper le mot de passe (Noter le mot de passe avec soin pour le communiquer aux professeurs d'anglais)
- 7. Dans la fenêtre "Installer vers quel répertoire ?" taper J:\ECHLAB
- 8. Installer tous les programmes
- 9. Négliger le message "Ce répertoire ne sera peut être pas accessible ...." en cliquant sur OUI
- 2. Opérations spécifiques :

1. En Sécurité, attribuer les droits RXWD(Modifier) aux utilisateurs du domaine (PROF, ELEVE, ..) sur le répertoire J:\ECHLAB et ses sous répertoires

2. Editer le fichier Debcnx.ini situé dans le répertoire Altair\lr\_sys\bd du serveur :

Dans la section [Connexion], rajouter la ligne :

S:=\\<SERVEUR>\ECHOLCD

Enregistrer le fichier Debcnx.ini

INSTALLATION LOCALE SUR LES STATIONS

- 1. Finaliser l'installation locale :
- 1. Se connecter au réseau avec lien J: à \\<SERVEUR>\WINAPPLI
- 2. Démarrer, Exécuter, Parcourir J:\ECHLAB\SINSTALL.EXE
- 3. Compléter la fenêtre "Sous quelle lettre la station voit elle le CD ?" en tapant S:
- 4. Dans la fenêtre "Installer vers quel répertoire ?" accepter C:\ECHLAB
- 5. Installer tous les programmes sur les stations
- 3. Supprimer les icônes Echolangues dans le menu Démarrer, Programmes

# ALTGEST Fiche complète.

| Nom du logiciel :   | ECHOL                                    |
|---------------------|------------------------------------------|
| Description :       | Echolangues Anglais                      |
| Nom du partage :    | \\ <serveur>\WINAPPLI</serveur>          |
| Répertoire Racine : | J:\ECHLAB                                |
| Batch :             | J:\ECHLAB\ECHOL.EXE STA:C:\ECHLAB        |
| Type :              | Windows 16 et 32 bits                    |
| Resp. Log. :        | xxx                                      |
| Nom du logiciel :   | LABO                                     |
| Description :       | Echolangues Labo Anglais                 |
| Nom du partage :    | \\ <serveur>\WINAPPLI</serveur>          |
| Répertoire Racine : | J:\ECHLAB                                |
| Batch :             | J:\ECHLAB\LABO.EXE STA:C:\ECHLAB         |
| Type :              | Windows 16 et 32 bits                    |
| Resp. Log. :        | xxx                                      |
| Nom du logiciel :   | ADMIN                                    |
| Description :       | Echolangues Administration               |
| Nom du partage :    | \\ <serveur>\WINAPPLI</serveur>          |
| Répertoire Racine : | J:\ECHLAB                                |
| Batch :             | J:\ECHLAB\ADMIN.EXE STA:C:\ECHLAB        |
| Type :              | Windows 16 et 32 bits                    |
| Resp. Log. :        | xxx                                      |
| Nom du logiciel :   | LABOEDIT                                 |
| Description :       | Echolangues Labo Editeur                 |
| Nom du partage :    | \\ <serveur>\WINAPPLI</serveur>          |
| Répertoire Racine : | J:\ECHLAB                                |
| Batch :             | J:\ECHLAB\LABO.EXE STA:C:\ECHLAB AUT:ON  |
| Type :              | Windows 16 et 32 bits                    |
| Resp. Log. :        | xxx                                      |
| Nom du logiciel :   | Média                                    |
| Description :       | Echolangues Editeur Média                |
| Nom du partage :    | \\ <serveur>\WINAPPLI</serveur>          |
| Répertoire Racine : | J:\ECHLAB                                |
| Batch :             | J:\ECHLAB\MLIB.EXE STA:C:\ECHLAB CTRL:ON |
| Type :              | Windows 16 et 32 bits                    |
| Resp. Log. :        | xxx                                      |